## Installation og opkobling af netværksenhed POL909.50

## Generelt

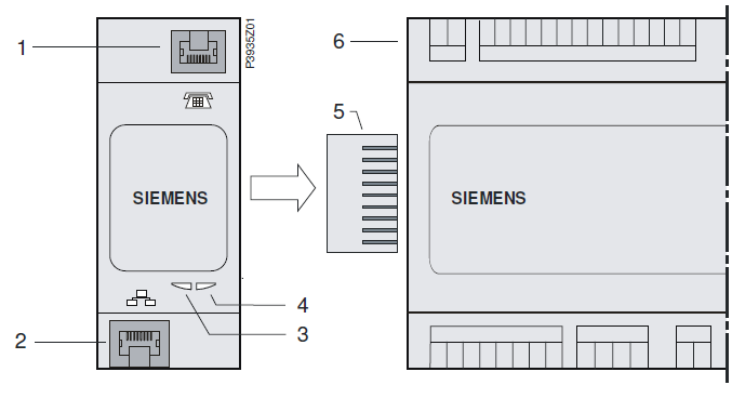

- 1 Tilslutning for modem RS232 til RJ45
- 2 Ethernet-grænseflade til RJ45
- 3 BSP-indikator

- 4 BUS-indikator
- 5 Kontakt
- 6 Climatix-procesenhed

## Installation

Netværksenheden installeres således:

- 1. Afbryd spændingen til DUC'en.
- Montér POL909.50 (netværksenheden) som vist på billedet. Modulet skal sidde tæt ind til DUC'en. Afstanden mellem DUC'en og netværksenheden må højst være ca. 1 mm.
- 3. Tilslut spændingen på ny.
- 4. BSP-indikatoren lyser orange i et halvt minut for derefter at lyse grønt. Derefter lyser BUS-indikatoren orange i et minut for derefter at lyse grønt.
- 5. Log ind i HMI med adgangskoden 2000.
- 6. Gå til menuen: *Hovedmenu\_Systemoversigt\_Kommunikation\_Oversigt komm.moduler.*

Her skal der nu stå: Modul 1 WEB OK og Komm.modul ændret OK.

Hvis det ikke er tilfældet, så genstart med menulinje 1 i displayet. Når der står OK i begge linjer, skal der være grønt lys i begge LED-indikatorerne på modulet.

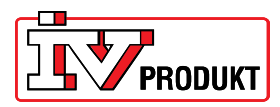

## Indstilling

Indstillinger af netværksenheden foretages i menuen: Hovedmenu\_Systemoversigt\_Kommunikation\_Oversigt komm.moduler\_Modul 1 Web:

Climatix

- 1. Vælg DHCP\_Passiv.
- Indstil IP. Indtast den IP-adresse, som enheden skal benytte ved tilslutning til netværket.
  Bemærk! Hvis ikke alle 12 felter udfyldes med cifre, skal indtastningen afsluttes med firkant (#).
- Indstil Maske. Indtast den netmaske, som enheden skal benytte ved tilslutning til netværket.
  Bemærk! Hvis ikke alle 12 felter udfyldes med cifre, skal indtastningen afsluttes med firkant (#).
- Indstil gateway. Indtast den gateway, som enheden skal benytte ved tilslutning til netværket.
  Bemærk! Hvis ikke alle 12 felter udfyldes med cifre, skal indtastningen afsluttes med firkant (#).
- 5. Gem indstillingerne. Vælg Aktiv.
- 6. Genstart. Vælg Udfør.
- 7. Sæt netværkskablet i netværksudtaget på modulet (pos. 2 på billedet).

Når både BSP- og BUS- indikatorerne lyser grønt på ny, skal det være muligt at koble sig op mod enheden via en netværkstilsluttet computer.

Indtast IP-adressen i browserens adressefelt.

| Brugernavn:  | USER |
|--------------|------|
| Adgangskode: | user |